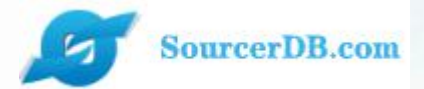

### Kunshan Industrial Transformation and Upgrading Plan www.ksyunchou.com Purchaser-Operator's Manual

In order to better experience and operate the page, please use IE11 browser, Google browser, Firefox browser, lower version browsers will have incomplete pages, the best resolution is 1366\*768.

Organizer: Kunshan Municipal People's Government Executive unit: Kunshan Economic and Information Technology Commission Kunshan Municipal People's Government Taiwan Affairs Office Kunshan Enterprise Transformation and Upgrade Project Office, Taiwan Electrical and Electronic Industry Association *This version of PPT is Google Translate. If there is any impropriety, please forgive me and point it out, thank you!* 

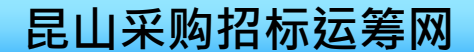

# system structure

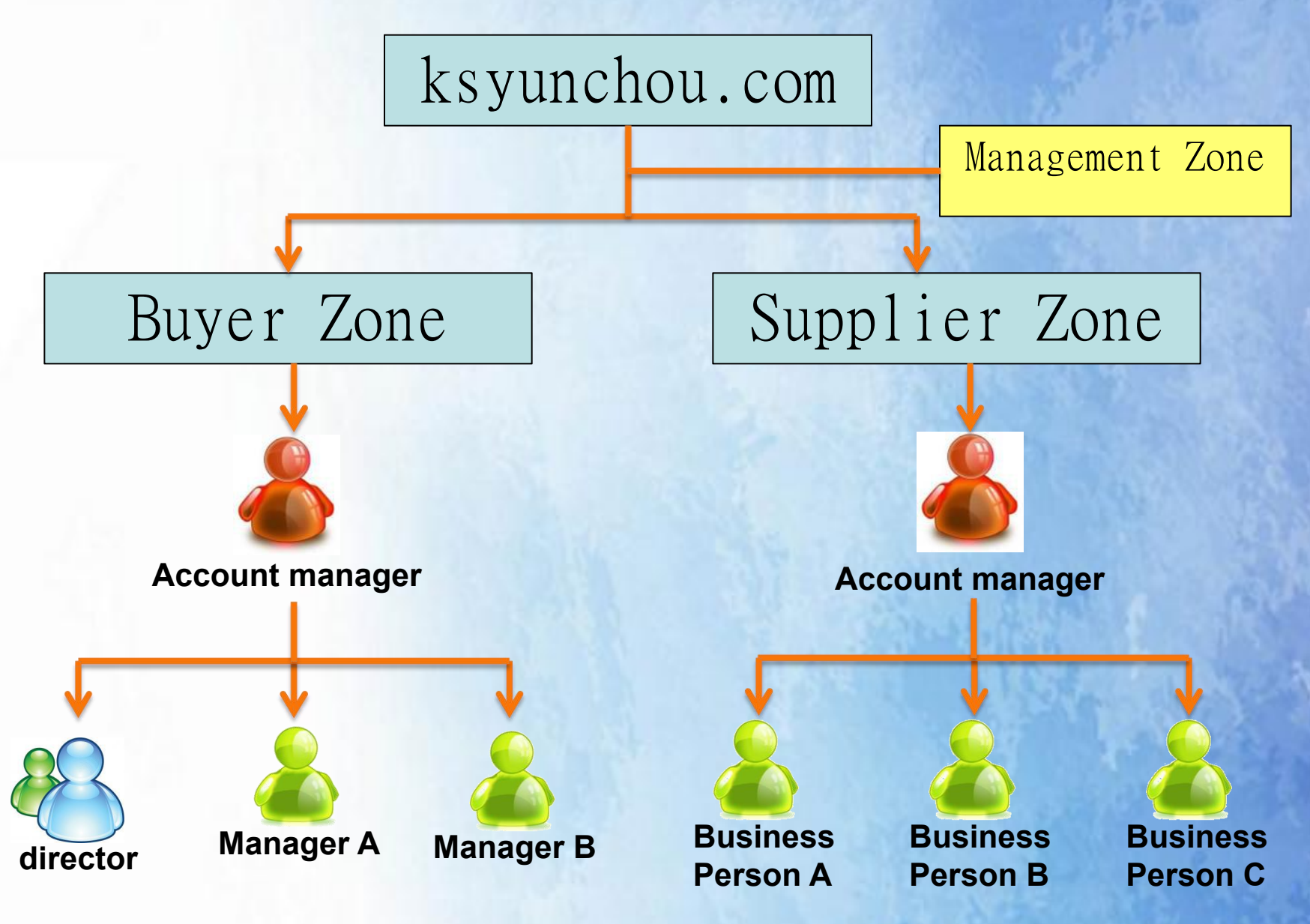

| 🙈 采购商                                 | 識号密码》           | 通知函 - 1           | Inicode (l                | UTF-8)         |       |                 |          |  |  |  |  |  |  |  |  |  |  |  |  |  |  | - | . E | 2 | 1 |
|---------------------------------------|-----------------|-------------------|---------------------------|----------------|-------|-----------------|----------|--|--|--|--|--|--|--|--|--|--|--|--|--|--|---|-----|---|---|
| 檔案①                                   | 編輯(E)           | 檢視(⊻)             | 工具( <u>1</u> )            | 郵件( <u>M</u> ) | 說明(出) |                 |          |  |  |  |  |  |  |  |  |  |  |  |  |  |  |   |     | 1 |   |
| ● ● ● ● ● ● ● ● ● ● ● ● ● ● ● ● ● ● ● | <b>会</b> 部回覆    | <b>₩</b> 8<br>轉寄  | 列印                        | ×              |       | <b>〇</b><br>下一個 | び<br>通訊錄 |  |  |  |  |  |  |  |  |  |  |  |  |  |  |   |     |   |   |
| 寄件者:<br>日期:                           | 采购商专<br>2012年9. | ₱区-昆山淀<br>月8日 上午  | 送筹网<br><del>-</del> 10:07 |                |       |                 |          |  |  |  |  |  |  |  |  |  |  |  |  |  |  |   |     |   |   |
| 收件者:<br>主旨:                           | yzu002@<br>采购商呐 | 到fpg.com<br>K号密码通 | .tw<br>知函                 |                |       |                 |          |  |  |  |  |  |  |  |  |  |  |  |  |  |  |   |     |   |   |
|                                       |                 |                   |                           |                |       |                 |          |  |  |  |  |  |  |  |  |  |  |  |  |  |  |   |     |   |   |

亲爱的 魏旭弘 先生/小姐 您好:

您的帐号已核发,相关资料如下:

帐号:TKI324 密码:5ydbt6bt

采购商专区网址: HTTP://www.ksyunchou.com/j2by/zhcn/logon.page

The contact person of your company will first receive the account password notification letter sent by Yuncai.com, which contains the account manager account number and password of your company

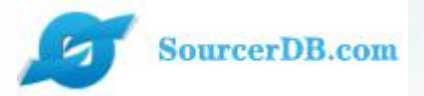

# Purchaser manager login

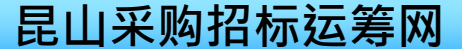

# Administrator login

### Login URL: https://www.ksyunchou.com/j2by/enus

Click here to switch system language

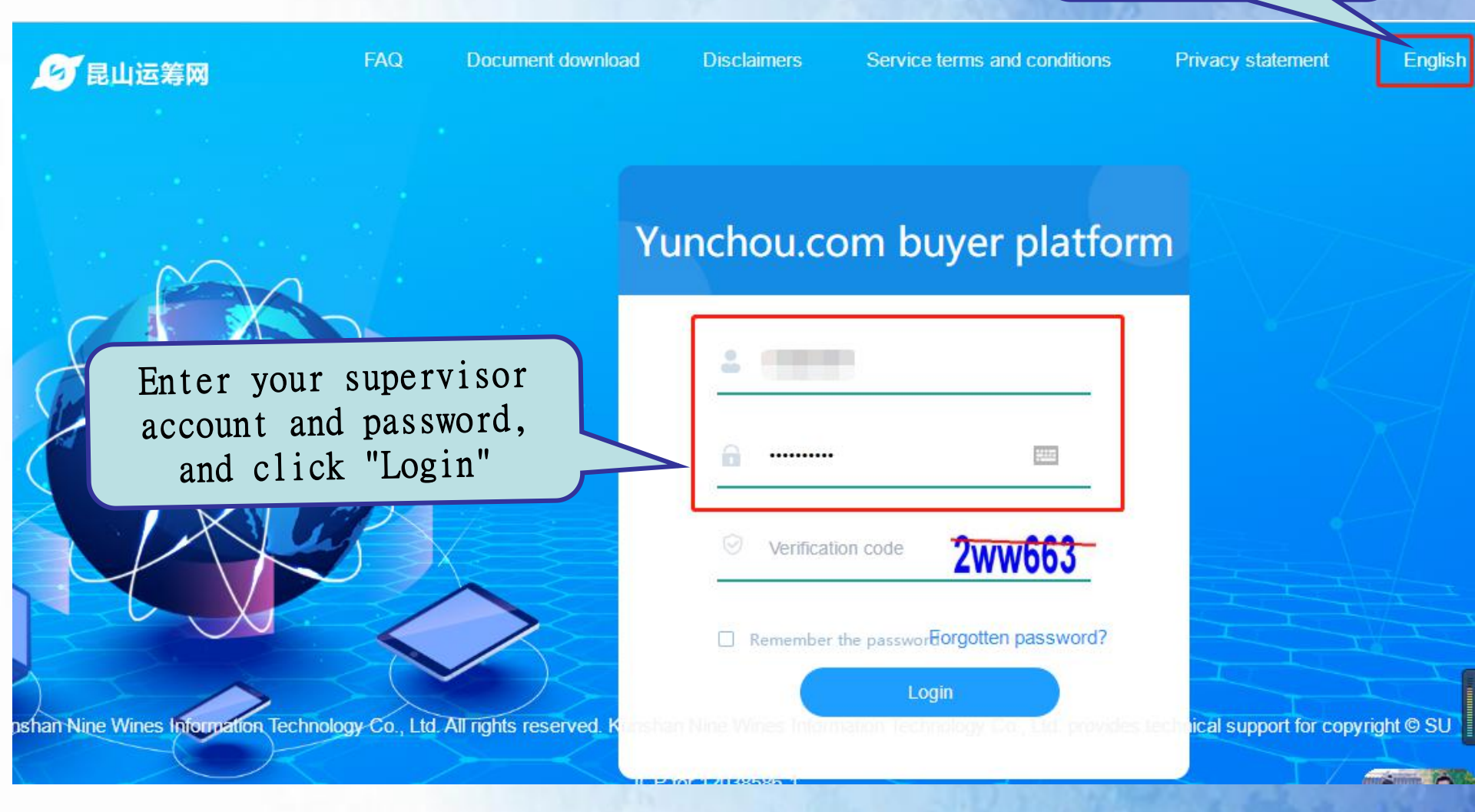

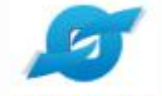

# Administrator login

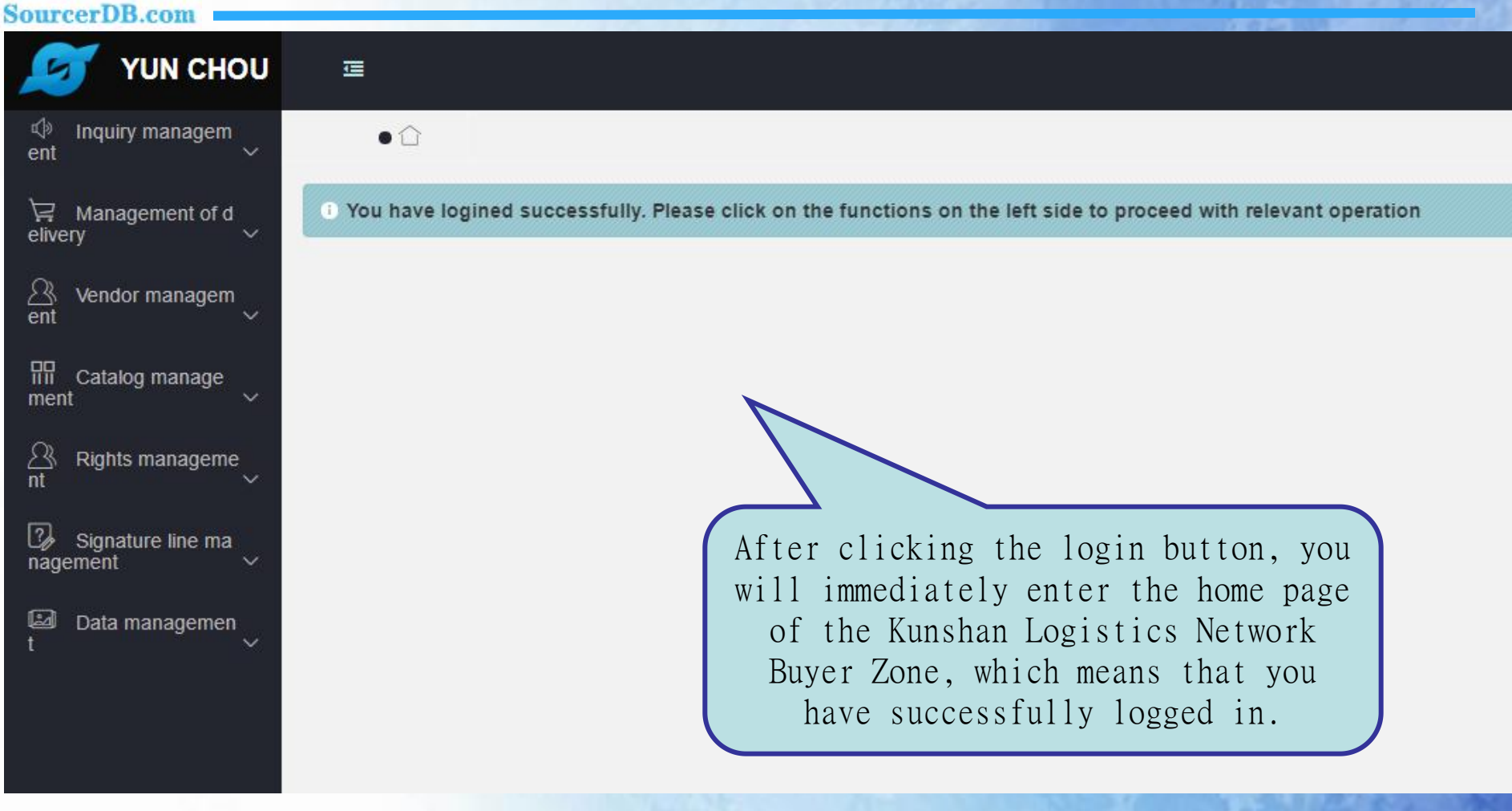

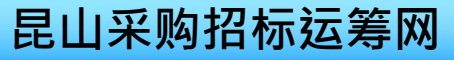

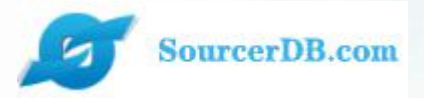

# Account management

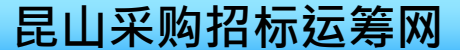

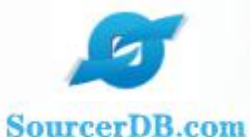

### Account management

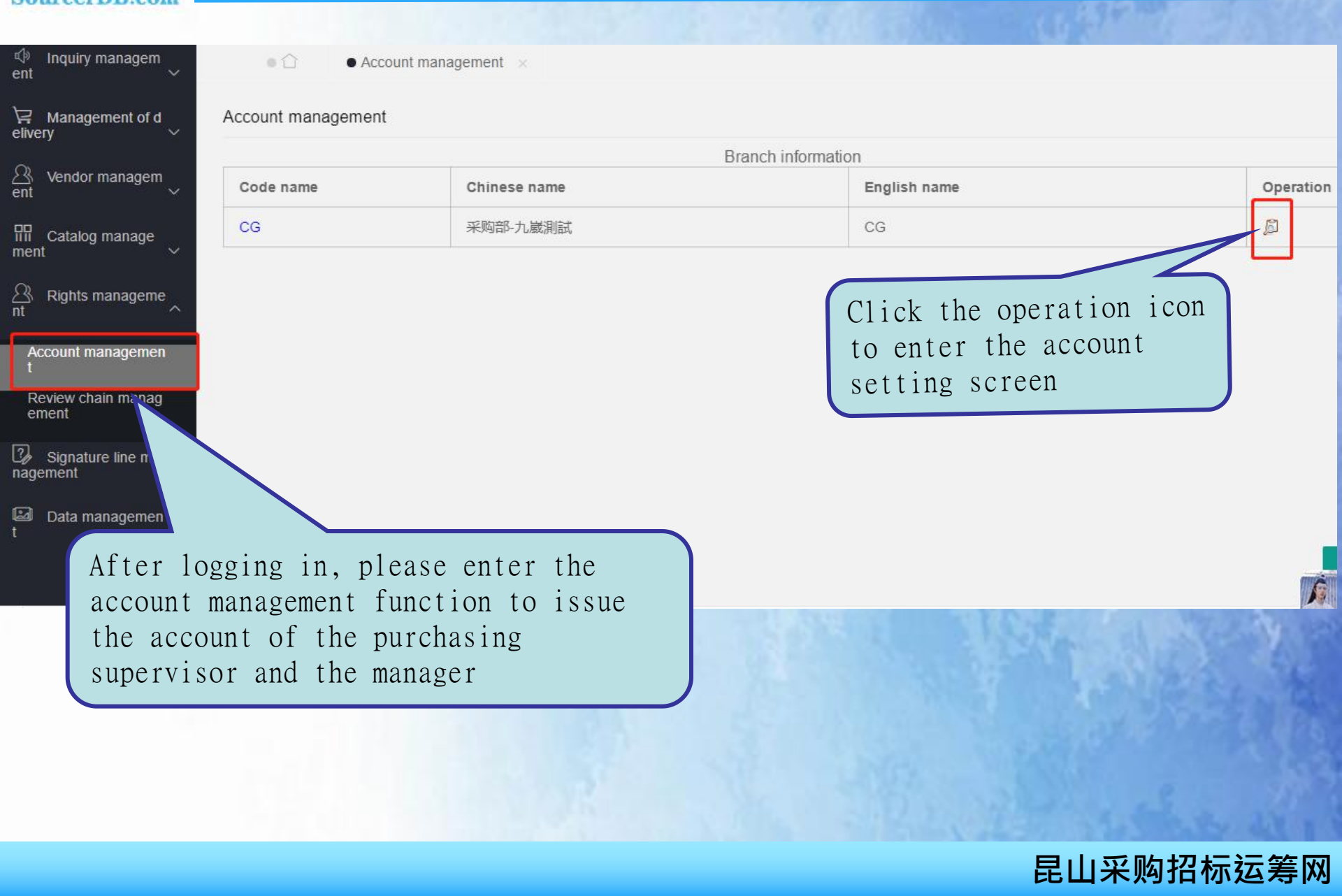

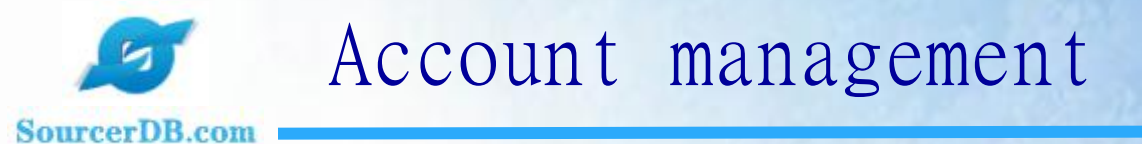

Account management ×

• 🗘

|        | management        |       |                |              | Branch information | Clie                                                              | ck the                               |           |  |  |  |  |  |  |  |
|--------|-------------------|-------|----------------|--------------|--------------------|-------------------------------------------------------------------|--------------------------------------|-----------|--|--|--|--|--|--|--|
| Branc  | h (department) nu | mber  | CG             |              |                    | New                                                               | New button                           |           |  |  |  |  |  |  |  |
| Chine  | se name           |       | 采购部-九          | <i>、</i> 崴測試 |                    | to                                                                | to create a                          |           |  |  |  |  |  |  |  |
| Englis | h name            |       | CG             |              | 1.0                | new                                                               | accou                                | nt        |  |  |  |  |  |  |  |
|        |                   |       |                |              |                    | w                                                                 |                                      |           |  |  |  |  |  |  |  |
| No.    | Account           | The r | ame Staff code |              | E-mail             | Role                                                              | Status                               | Operation |  |  |  |  |  |  |  |
|        |                   |       |                |              |                    |                                                                   |                                      |           |  |  |  |  |  |  |  |
| 1      |                   |       |                |              |                    | Supervisor                                                        | Normal                               | ß 🛢 🗵     |  |  |  |  |  |  |  |
| 1      |                   |       |                |              |                    | Supervisor<br>Supervisor                                          | Normal                               |           |  |  |  |  |  |  |  |
| 1      |                   |       |                |              |                    | Supervisor<br>Supervisor<br>Administrative<br>clerk               | Normal<br>Normal<br>Normal           |           |  |  |  |  |  |  |  |
| 2      |                   |       |                |              |                    | Supervisor<br>Supervisor<br>Administrative<br>clerk<br>Supervisor | Normal<br>Normal<br>Normal<br>Normal |           |  |  |  |  |  |  |  |

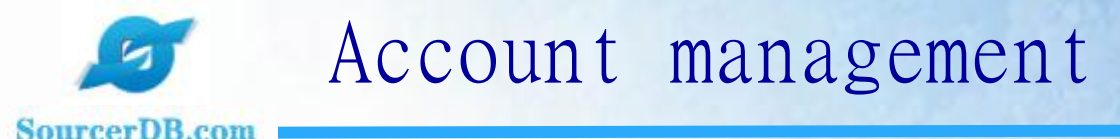

Account management ×

• ①

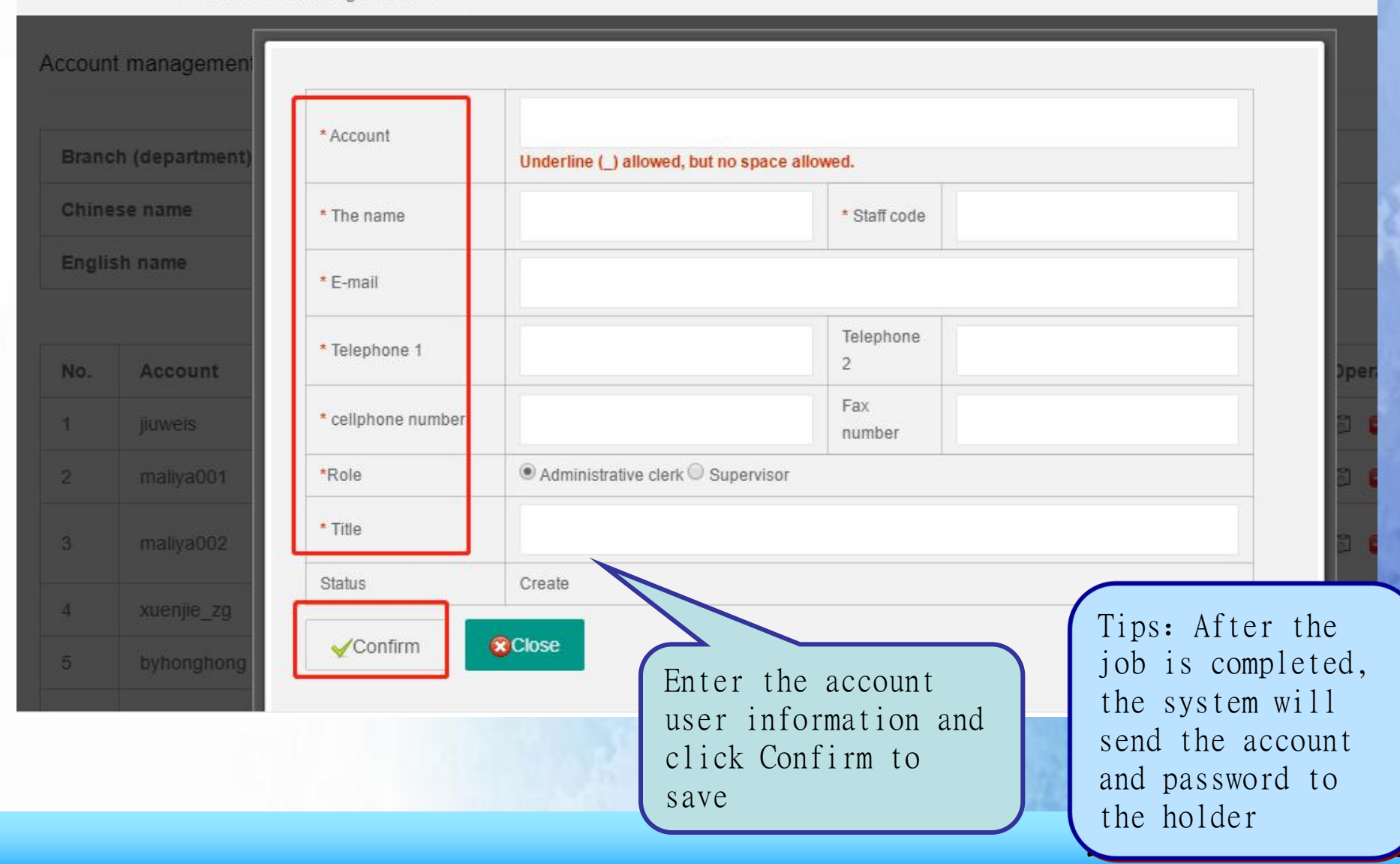

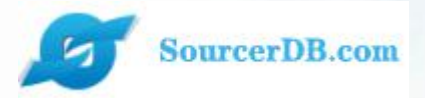

Inquiry Management —Inquiry for quotation

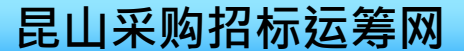

# Inquiry for quotation

#### SourcerDB.com

| ゆ Inquiry managem<br>ent へ        | f f | ery ×                                                                 |                              |                                                         |                        |                 |
|-----------------------------------|----------------------------------------------------------------------------------------------------|-----------------------------------------------------------------------|------------------------------|---------------------------------------------------------|------------------------|-----------------|
| Inquiry sheet query               | Click the inqu                                                                                                    | iry inditions for the inqu                                            | uiry :                       |                                                         |                        |                 |
| Historical quotation i<br>nquiry  | job                                                                                                    | the                                                                   | Case name                    |                                                         |                        |                 |
| ⊣ Management of d<br>elivery      | deadlines                                                                                                    |                                                                       |                              |                                                         |                        |                 |
| A Vendor managem<br>ent ∽         | Status To                                                                                                    | be reviewed                                                           | ,                            |                                                         |                        |                 |
| 대 Catalog manage<br>ment ~        | Search                                                                                                    | $\land$                                                               |                              |                                                         |                        |                 |
| Rights manageme                   |                                                                                                    |                                                                       |                              | A total of 35                                           | entries. Page No. 1    | 2 The last page |
| nı v                              | All Price inquiry fo                                                                                                    | Case name                                                             | Project establishment date   | Inquiry deadline                                        | Status                 | Operation       |
| ଔ Signature line ma<br>nagement ∽ | 5J04R8609                                                                                                    | 测试案件1                                                                 | 2021/08/04                   | 2021/08/04 12.00                                        | To be reviewed         | Ø               |
| Data managemen                    | 5J00Y2                                                                                                    | 楼道a管道整修-xuenji                                                        | 2021/05/17                   | 2021/05/19 00.00                                        | To be reviewed         |                 |
| t ~                               | 200                                                                                                    | 11473周時半0.2                                                           | 2024/04/44                   | 2021/01/14 10.15                                        | To be review           | ø               |
|                                   | Cases can be in<br>conditions succase name, and<br>processing sta                                                                                                    | nquired accordi<br>ch as inquiry nu<br>nouncement perio<br>ntus, etc. | ing to<br>umber,<br>od, case | Click the<br>operation to<br>view the de<br>of the case | icon to<br>etails<br>e |                 |
|                                   |                                                                                                    | 1                                                                     | 2                            | 昆山                                                      | 采购招标                   | 运筹网             |

## Inquiry for quotation

#### SourcerDB.com

Inquiry sheet query 011 ent Detailed items for price inquiry (Price inquiry form No. : 5J04R860SYJ2810) Inquiry sheet query Material Expense Quantity/ Vendor's materials Detail Historical quotation i No. Manufacturer Product name and specifications nquiry number category Unit No. specification B Z240.049.100 軸承 6017 (FAG.SKF) 6/AT 1 🛱 Management of d 一般压力计 耐候型 直立式 表壳304SS 表面径 elivery 2 RINMXB28989 55/CC B 100mm 23 一般压力计 耐候型 直立式 表壳304SS 表面径 Vendor managem B 3 Z240.049.103 88/個 ent 100mm 昍 Catalog manage ment ▲ Operation process A nt **Rights manageme** Processing time Personnel status Processing instructions Temporarily saved 2021/08/04 10:06:38 Signature line ma nagement To be reviewed 2021/08/04 10:06:56 Data managemen Delete Back to Home

> Click [Job Processing History] to view case processing records

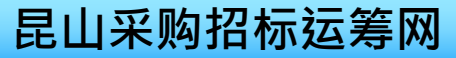

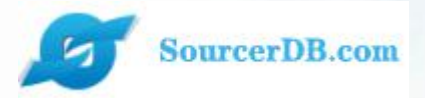

Vendor Management —Vendor data query

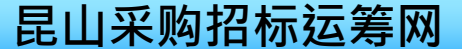

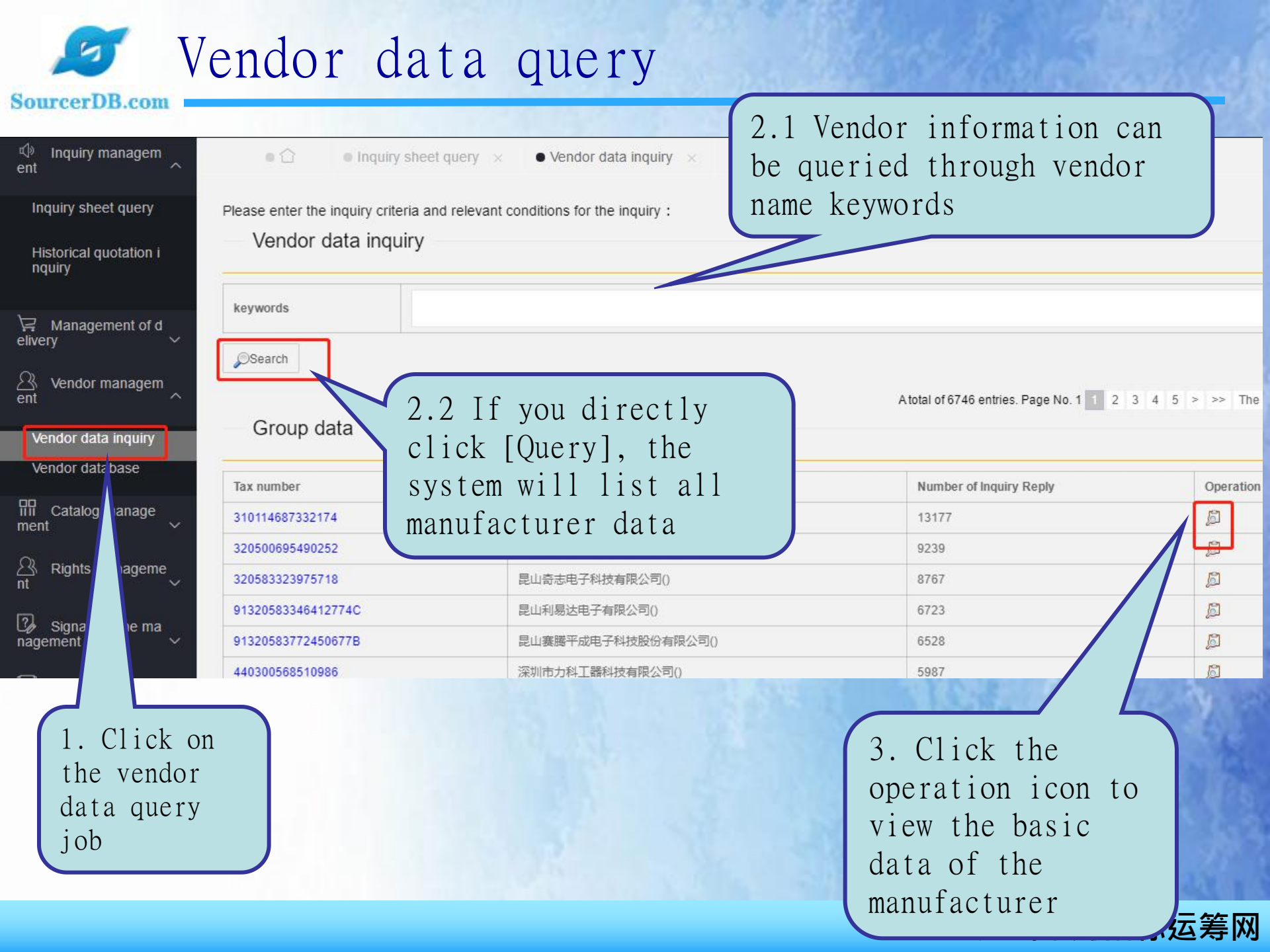

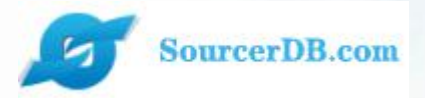

Catalog management —Catalog query

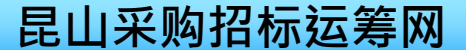

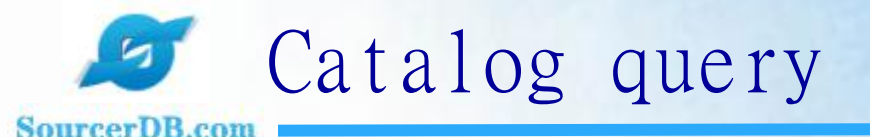

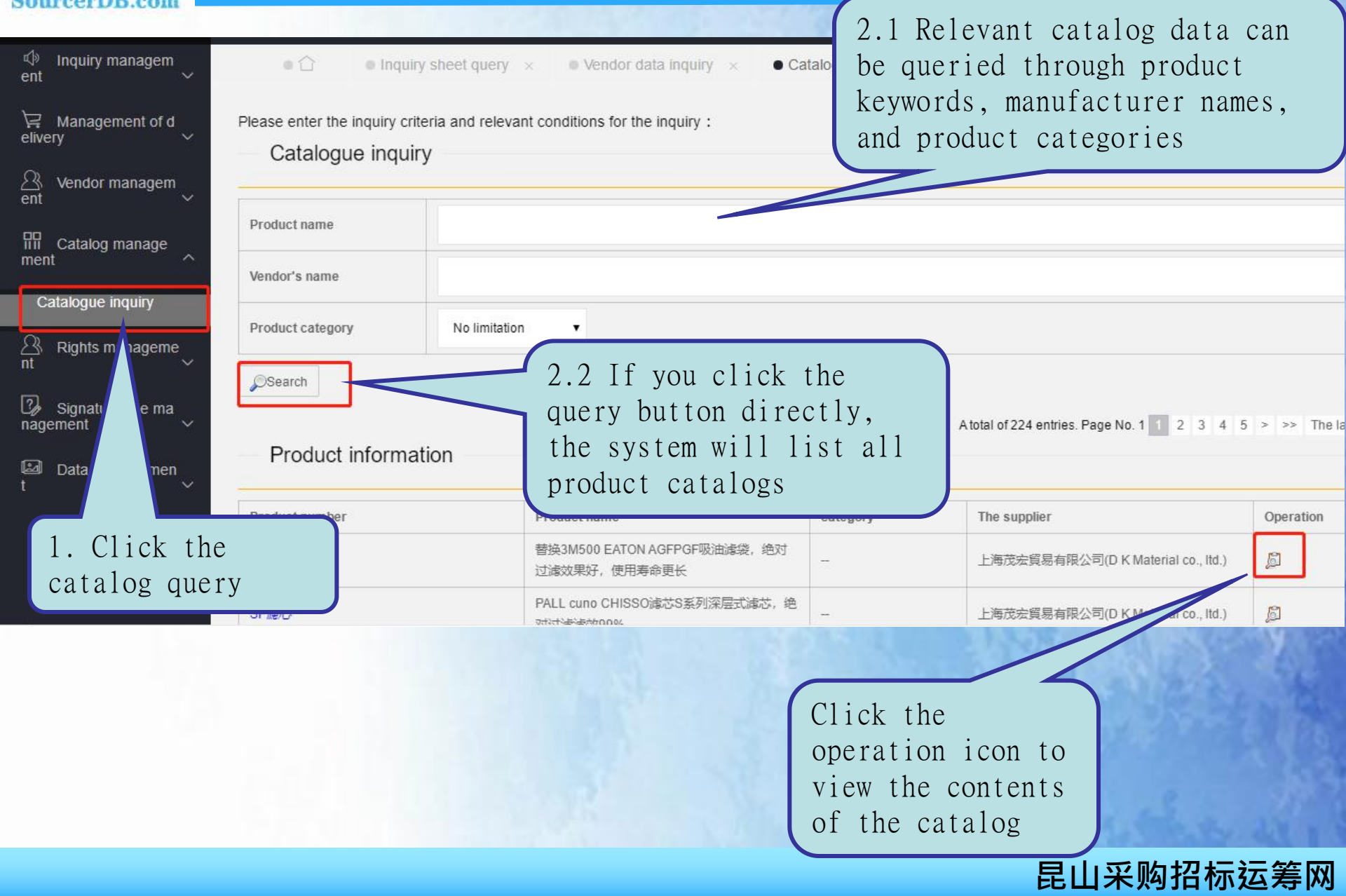

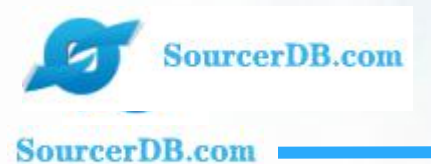

# KSYUNCHOU.COM Contact Information

Customer Service Phone 1: +86-025-56601230 Customer Service Phone 2: +86-0512-55215076 Mailbox: maliya@sourcerdb.com Address: 704, 7th Floor, Taiwan Association Building, 399 Qianjin East Road, Kunshan City

Thank you for joining!

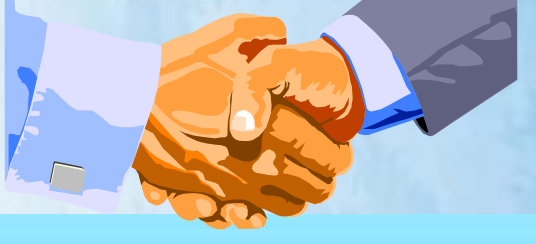

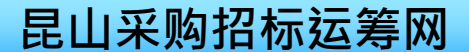